#### Setting your "Out of Office" within Epic for e-Visits

#### **1.** Providers, from your inbasket, select the "out" icon.

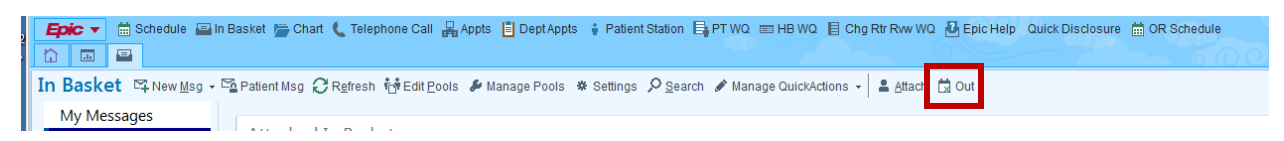

#### **2.** Enter your name as this sets who will be out of office.

| Dut of Contact Occasions |                         |              |             |                 |           |                        |                |                            |
|--------------------------|-------------------------|--------------|-------------|-----------------|-----------|------------------------|----------------|----------------------------|
| Filtered t               | o occasions active b    | etween 3/12/ | 2018 and    | 3/19/2018       |           |                        |                |                            |
| Person:                  | Filter by out of contac | t pers 🔎 🕻   | )ccasions a | active between: | 3/12/2018 | and 3/19/2018          | <u>►</u> ilter | ♦ Reset to Default Filters |
| Person                   | FromDate                | From Time    | To Date     | To Time         | Reason    | First Delegate or Cove | ering Group    |                            |
|                          |                         |              |             |                 |           |                        |                |                            |

### **3.** Select "New" on the bottom left

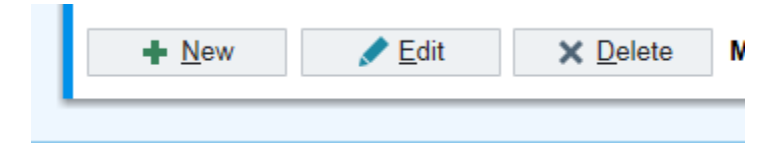

4. Complete the following fields, including delegates (e.g. your MAs) or covering groups, such as pools and active dates you will be out of the office. Select "Accept." This sets your out of office and grants access to your inbasket (e.g. e-Visits folder) for your delegates during your selected dates.

| Create New Out of  | Contact Occasion         |             |                            | ĸ |
|--------------------|--------------------------|-------------|----------------------------|---|
| Person:            | PACELLO PARAZ, JAMIE [JR | P188] ,C    | 🖸 🗖 Include įnactive users |   |
| Reason:            | © Out                    | Unavailable | C Other                    |   |
| Comment:           |                          |             |                            |   |
| Beginning:         |                          | Ending:     |                            | 1 |
| Date:              | 🔒 📋 🏹 All Day            | Date:       | 🔒 📋 🔽 All Day              |   |
| Time:              |                          | Time:       |                            |   |
| <u>D</u> elegates: | 1                        |             |                            |   |
|                    |                          |             |                            |   |
|                    |                          |             |                            |   |
|                    |                          |             |                            |   |
| Covering groups    | 1                        |             | 0                          |   |
|                    |                          |             | ~                          |   |
|                    |                          |             |                            |   |
|                    |                          |             |                            |   |
|                    |                          |             | Accept Cancel              | 1 |
|                    |                          |             |                            | _ |

#### Coverage for providers when out of office: MA workflow

1. MA checks the providers e-Visits folder throughout the day

| <b>ex</b>                          | CORAZON R MAGSANOC - INT MED MILNOR1- SCKNG - HPH POC                                        |                                   |                                        |  |  |  |  |  |
|------------------------------------|----------------------------------------------------------------------------------------------|-----------------------------------|----------------------------------------|--|--|--|--|--|
| Epic - 🚷 Portal 🛗 Schedule 🔤 In B  | asket 📇 Chart 🍕 Encounter 🌜 Telephon                                                         | e Call - 🔻 Remind N               | Ae 🛃 Epic Help 🛛 💙 🍪 🏾                 |  |  |  |  |  |
| 🛗 🏠 🎯 🗔 🖴                          |                                                                                              |                                   |                                        |  |  |  |  |  |
| In Basket 🖾 New Msg 🗸 🖆 Patient Ms | g 🤁 R <u>e</u> fresh 🌸 Settings 🔎 <u>S</u> earch 🖋 I                                         | Manage QuickActions               | s 👻 💄 Attach 🛱 Out 🛛 🔤 Propertie       |  |  |  |  |  |
| My Messages                        | 🟠 > E-Visits 1 unread, 3 total                                                               |                                   |                                        |  |  |  |  |  |
| <u>E-Visits (1)</u>                | 🖇 QuickActions 🗸 🗙 Done 🥱 E-Visit E                                                          | nc 🗙 Cancel E-Visi                | it 🖺 Reply to Patient 🖓 Change Prov    |  |  |  |  |  |
| Pt Rx Request (1)                  | A Status Date                                                                                | Time                              | Patient                                |  |  |  |  |  |
|                                    | New 05/04/2018<br>Subject: E-Visit Submission: Other<br>Phone: 808-522-4000 Pro<br>Pool: YES | 11:22 AM<br>ovider: Kozak, Kathle | Ambtest, Justin [30000027]<br>en R, MD |  |  |  |  |  |

2. When an e-Visit is present, select the e-Visit by double clicking. Select "yes" on the following prompt to copy the questionnaire information into the progress note.

| In Basket Action                                             |  |  |             |    |     |  |
|--------------------------------------------------------------|--|--|-------------|----|-----|--|
| Do you want to copy the message text to the encounter notes? |  |  |             |    | ast |  |
|                                                              |  |  | <u>Y</u> es | No |     |  |
| Weight: None Legend: Scores, Non-relevant Questions          |  |  |             |    |     |  |

3. Select Smartsets and e-Visit Cancellation. Click "Open SmartSets."

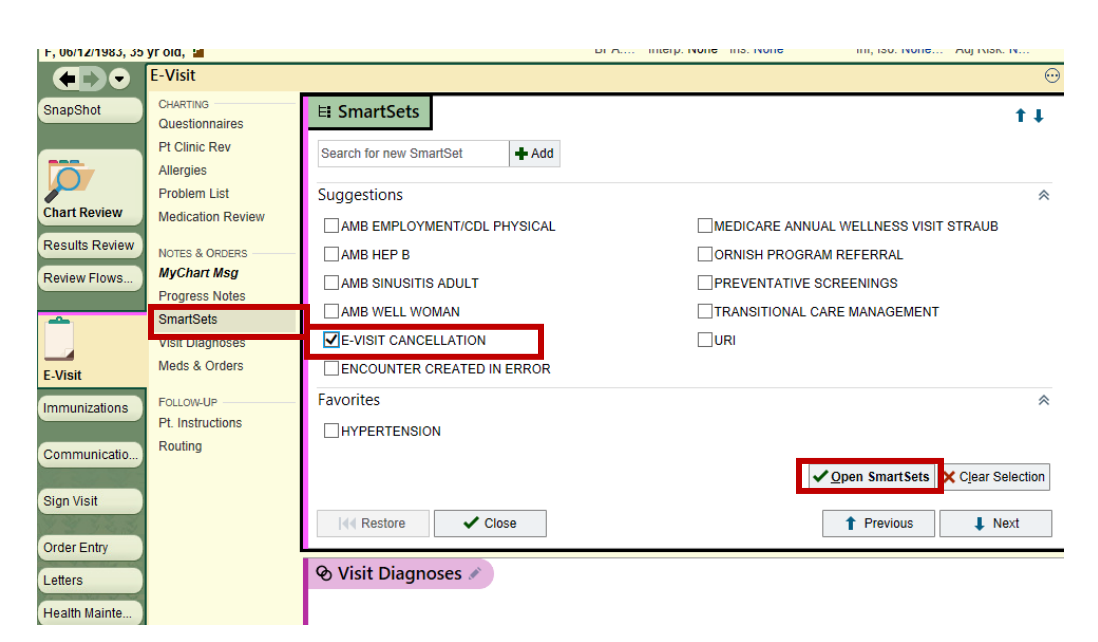

4. Select "Provider is Out of Office" and "sign." This populates the following message to the patient: "The provider you selected for your eVisit is out of the office so you will need to come into the clinic. You can submit an appointment request in Mychart or call us at the number indicated below."

|                        | SmartSets       | ▼ HPH E-VISIT CANCELLATION PROGRESS NOTE                                |                                          |
|------------------------|-----------------|-------------------------------------------------------------------------|------------------------------------------|
|                        | Visit Diagnoses | HPH E-VISIT CANCELLATION                                                |                                          |
| E-Visit                | Meds & Orders   | ✓ Patient Instructions                                                  |                                          |
| Immunizations          | Follow-UP       | HPH E-VISIT CANCELLATION PATIENT INSTRUCTIONS     Schedule Office Visit |                                          |
| Communicatio           | Routing         | ◯ Go to Urgent Care/ED                                                  |                                          |
| Sign Visit             |                 | Entered in Error     Provider Out of Office                             |                                          |
| Order Entry<br>Letters |                 | R Click here to select a pharmacy                                       | ~                                        |
| Health Mainte          |                 | Associate Edit Multiple R Providers                                     | 🗙 Remove 🛛 🔬 <u>P</u> end 🛛 <u>S</u> ign |
| 🗲 Customize            |                 | I≪ Restore ✓ Close                                                      | ↑ Previous ↓ Next                        |

## Patient sees:

| 0 | Kathleen R Kozak, MD<br>05/04/2018 09:49 AM                                                                                                    |
|---|----------------------------------------------------------------------------------------------------|
|   | Your recent eVisit                                                                                                    |
|   | Dear Justin,                                                                                                    |
|   | eVisit Follow-up                                                                                                    |
|   | The provider you selected for your eVisit is out of the office so you will<br>need to come into the clinic. You can submit an appointment request in<br>MyChart or call us at the number indicated below. |
|   | Should you have any questions, please do not hesitate to contact us at the number indicated below.                                                                                                    |
|   | Corazon Magsanoc, MA<br>STRAUB CLINIC AND HOSPITAL<br>INTERNAL MEDICINE - STRAUB CLINIC KING ST<br>888 S King St<br>Honolulu HI 96813-3097<br>808-522-4000                                                |

5. Scroll down to "Routing" to cc' front desk staff to reach out to the patient to schedule per normal provider coverage protocol. "Sign Visit" to close the e-Visit.

| SnapShot         | Questionnaires            | th Routing                                 | <b>†</b> ↓          |
|------------------|---------------------------|--------------------------------------------|---------------------|
|                  | Pt Clinic Rev             | Route as: E-Visits 🔎 Priority: Routine 🔎   |                     |
|                  | Allergies<br>Problem List | Recipient Modifier                         |                     |
| Chart Review     | Medication Review         | <u>ې</u>                                   |                     |
| Results Review   |                           |                                            | Add PCP 🗸           |
|                  | NOTES & ORDERS            |                                            | Add My List 🗸 🗸     |
| Review Flows     | Progress Notes            |                                            | Build My Lists      |
| -                | SmartSets                 |                                            | Clear All           |
|                  | Visit Diagnoses           |                                            | Add Fax             |
| E-Visit          | Meds & Orders             | Fax                                        | es to send: 0       |
| Immunizations    | FOLLOW-UP                 |                                            |                     |
| Infindinizations | Pt Instructions           |                                            |                     |
| Communicatio     | Routing                   | Routing comment (not saved to notes):      |                     |
|                  |                           | 🗩 💩 🗠 💁 🖓 🕂 🛛 «Insert SmartText» 📑 🔶 → 💪 🛼 |                     |
| Sign Visit       |                           |                                            |                     |
| 2 2 7 4 10       |                           |                                            |                     |
| Order Entry      |                           |                                            |                     |
| Letters          |                           |                                            |                     |
| Health Mainte    |                           | View Routing History Clos                  | e <u>W</u> orkspace |
| ricalar Mainte   |                           |                                            |                     |
| & Customize      |                           | t Restore ✓ Close                          | Previous 🖡 Next     |

# You can "Done" the message from your folder to remove.

| h | n Basket 🛛 🛱 New <u>M</u> sg 👻 Patient M     | lsg 🤁 R <u>e</u> fresh 📅 Edit <u>P</u> ools 🖋                                                                                                    | Manage Pools 🗰 Settings 🔎 Search 🖋 Manage QuickActions 👻          | 💄 <u>A</u> ttach More 👻 🕐                                          |  |
|---|----------------------------------------------|----------------------------------------------------------------------------------------------------|-------------------------------------------------------------------|--------------------------------------------------------------------|--|
|   | My Messages                                  | 🟠 > E-Visits 1 unread, 15 t                                                                                                    | otal                                                              | S <u>o</u> rt & Filter 🚽                                           |  |
|   | Results (2)                                  | ∮ <u>Q</u> uickActions <mark>→ X</mark> Do <u>n</u> e                                                                                                    | 🖢 E-Visit Enc 🗙 Cancel E-Visit 🖾 Reply to Patient 🐁 Change Prov   | vider 🌮 🌮                                                          |  |
|   | Addendum (2)                                 | A Status Date                                                                                                    | e Time Patient                                                    |                                                                    |  |
|   | CC Charts                                    | Pend 06/1                                                                                                    | 8/2018 9:58 AM Ambtest, Jamie [<32823659>]                        |                                                                    |  |
|   | CC Results                                   | Phone: 808-111-2222                                                                                                    | Provider: Noon, Sandra K, DO                                      |                                                                    |  |
|   | Chart Cosign (1)                             | Pool: YES                                                                                                    |                                                                   |                                                                    |  |
|   | Cosign - Clinic Orders (2)                   | Pend 06/1<br>2 Subject: E-Visit Submission                                                                                                    | 3/2018 4:10 PM Ambtest, Jamie [<32823659>]<br>on: Fatique         |                                                                    |  |
|   | Epic Updates                                 | Phone: 808-111-2222                                                                                                    | Provider: Noon, Sandra K, DO                                      |                                                                    |  |
|   | E-Prescribing Error (1)                      | Pool: YES                                                                                                    | 0/0040 4/50 DH Architect (w/1/2000000001)                         |                                                                    |  |
|   | E-Visits (1)                                 | <ul> <li>Pend 05/3</li> <li>Subject: RE: E-Visit Subm</li> </ul>                                                                                                    | 0/2018 4:59 PM Ambtest, Joy [<32823020>]<br>ission: Couah         |                                                                    |  |
|   | Follow-up Reminder<br>Incomplete Charts (12) |                                                                                                    | ste 🗉 Mada/Drablama 🔳 Vitala/Laba 🗐 MuLast Nata 🗐 Hala            | A Managa QuiskAgtions                                              |  |
|   |                                              |                                                                                                    |                                                                   | Manage QuickActions                                                |  |
|   | Message Routing                              | 🗧 Ambtest, Jamie 👅                                                                                                    |                                                                   |                                                                    |  |
|   | Messages (2)                                 | Female, 35 yr old, 6/12/1983       Current view: Showing all answers       Show Only Relevant Answers         Weight: None       Legend: Scores, Non-relevant Questions         Phone: 808-111-2222 (H) |                                                                   |                                                                    |  |
|   | My Open Encounters (19)                      |                                                                                                    |                                                                   |                                                                    |  |
|   | T Patient Calls (3)<br>Pt Advice Request (2) | PCP: Noon, Sandra K, DO                                                                                                    | -<br>Datiant Pagnangag                                            |                                                                    |  |
|   | Pt Reminders (2)                             | MRN: <32823659>                                                                                                    |                                                                   |                                                                    |  |
|   | Pt Rx Request (1)                            | Next Appt: None                                                                                                    | ₽ <sup>©</sup> Mychart E-Visit Fatigue 1                          |                                                                    |  |
|   | Rx Auth (2)                                  |                                                                                                    | Question<br>Which of the following best describes your situation? | 6/13/2018 4:10 PM<br>HST<br>I am fatigued more<br>than I should be |  |
|   |                                              |                                                                                                    | which of the following describes your fatigue?                    | problem                                                            |  |
|   | Sent Messages 🛛 🛛 🛛 🕹                        |                                                                                                    | How long have you felt fatigued?                                  | A week to a month                                                  |  |
|   | Completed Work 🛛 🛛 👻                         |                                                                                                    | Does your fatigue prevent you from taking care of your            | No                                                                 |  |